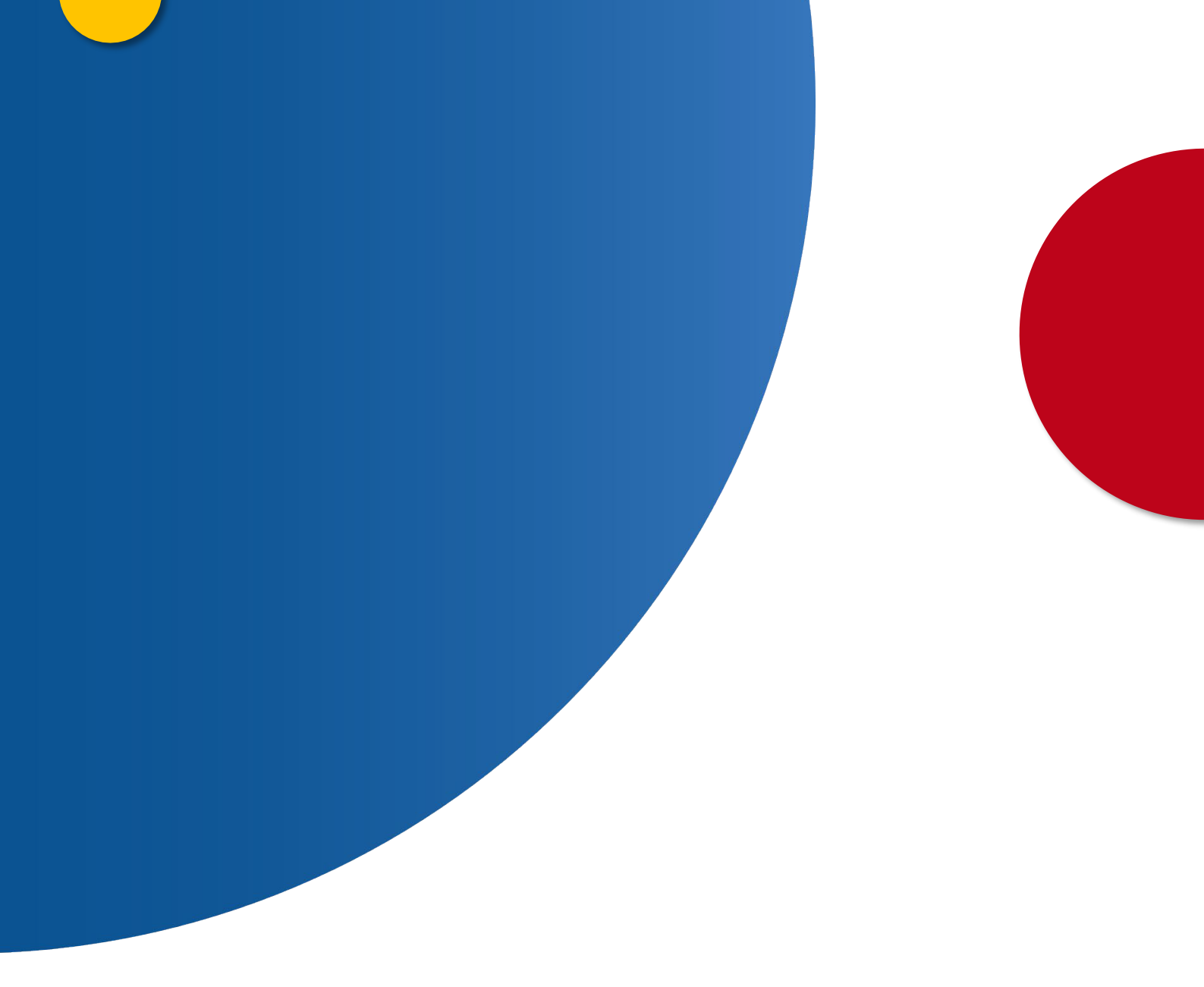

# Solicitud de certificado de Matrimonio con identificación mediante CL@VE

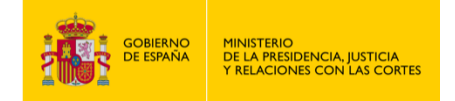

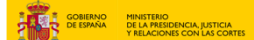

## Solicitud de certificado de Matrimonio con identificación mediante CL@VE

1. Ingresa a "<u>https://sede.mjusticia.gob.es/es/tramites/certificado-matrimonio</u>" y haz clic en "Tramitación On-line con identificación mediante Cl@ve".

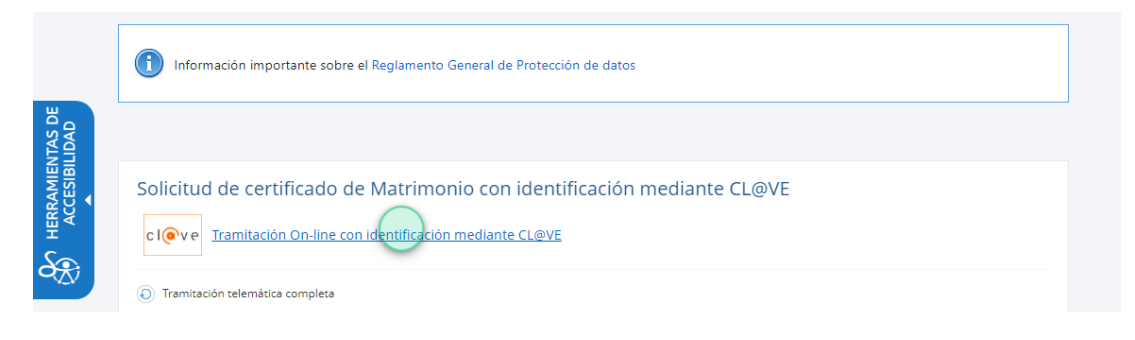

2. Elije un método de identificación.

|  |                                                                                                    |                                                                                                    |                                                                                                    | Idioma Español 💙 20ué es Cl@ve? 2 |
|--|----------------------------------------------------------------------------------------------------|----------------------------------------------------------------------------------------------------|----------------------------------------------------------------------------------------------------|-----------------------------------|
|  |                                                                                                    |                                                                                                    |                                                                                                    |                                   |
|  | CONTRACTOR OF A CONTRACTOR OF A CONTRACTOR OF | Dile / Cetticado electrónico<br>Causer entilado electrónico<br>Causer entilado electrónico casilado | Clique publication of the second second seco |                                   |
|  | Cleve permanete<br>Duario y contrastin Para sarbi es recesario                                                                                                    |                                                                                                    |                                                                                                    |                                   |

3. Selecciona el idioma del certificado.

# Solicitud de certificado de matrimonio

#### **DATOS GENERALES**

| Persona que solicita el certificado |                                                                                                    |
|-------------------------------------|----------------------------------------------------------------------------------------------------|
|                                     |                                                                                                    |
| No seleccionado                     | *                                                                                                  |
| Debe seleccionar una opción         |                                                                                                    |
| Debe seleccionar una opción         |                                                                                                    |
|                                     |                                                                                                    |
|                                     |                                                                                                    |
| Siguiente                           |                                                                                                    |
|                                     | Persona que solicita el certificado<br>No seleccionado<br>Debe seleccionar una opción<br>Siguiente |

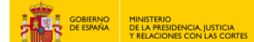

4. Si el certificado es para ti, haz clic en "Inscrito, es para mí" y pulsa en "Siguiente".

| Solicitud de certificad     | lo de matri | monio                               |
|-----------------------------|-------------|-------------------------------------|
| DATOS GENERALES             |             |                                     |
| Idioma del certificado 🛛    |             | Persona que solicita el certificado |
| Castellano                  | Ŧ           | No seleccionado                     |
| Debe seleccionar una opción |             |                                     |
|                             |             | No seleccionado                     |
|                             | Sigu        | ie Inscrito, es para mí             |
|                             |             | Tercero, es para otra persona       |

5. Rellena los campos "Sexo", "Hijo de, Y de", "Fecha de nacimiento", "País de nacimiento", "Provincia de nacimiento" y "Municipio de nacimiento".

| Tipo identificador              | Nº identificación 2    |                   | Sexo                                      |
|---------------------------------|------------------------|-------------------|-------------------------------------------|
| DNI                             | Ŧ                      |                   |                                           |
| Debe seleccionar una opción     | Debe rellenar el campo |                   | Debe seleccionar una opción               |
| Nombre solicitante 🛛            | Primer apellido solio  | citante 🕜         | Segundo apellido solicitante 🎯 (opcional) |
| Debe rellenar el campo          | Debe rellenar el campo |                   |                                           |
| Hijo de O <sub>(opcional)</sub> |                        | Y de 🎯 (opcional) | to                                        |
| dd/mm/aaaa                      | Ť.                     | No seleccionado   |                                           |
| Provincia de nacimiento         |                        | Municipio de naci | miento                                    |
| Madrid                          | •                      | No seleccionado   | ( - )                                     |
|                                 |                        |                   |                                           |

6. Rellena el campo correspondiente a "Email" y pulsa en "Siguiente".

| DATOS CONTACTO         |               |
|------------------------|---------------|
|                        | <b>^</b>      |
| Email                  |               |
|                        |               |
| Debe rellenar el campo |               |
|                        |               |
|                        | 1 2 Siguiente |
|                        |               |

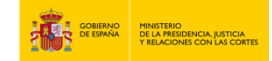

7. Selecciona el "Tipo de certificado", "Número de copias" y "Destinatario". Rellena los campos "Finalidad" y "Observaciones".

|                                                   |                                   |                             | •• |
|---------------------------------------------------|-----------------------------------|-----------------------------|----|
| Tipo certificado 🛛                                | N° copias                         | Destinatario                |    |
| Certificado Literal de Matrimonio                 | • 1                               | Admin. Publica              | •  |
| Debe seleccionar una opción                       | Debe seleccionar una opción       | Debe seleccionar una opción |    |
| Finalidad                                         |                                   |                             |    |
| $\bigcirc$                                        |                                   |                             |    |
| Debe rellenar el campo                            |                                   |                             | li |
| Por favor indique qué procedimiento o servicio se | e va a hacer uso del certificado. |                             |    |
| Observaciones (opcional)                          |                                   |                             |    |
|                                                   |                                   |                             |    |

8. Rellena los campos "Fecha, País, Provincia y Municipio del Matrimonio". Pulsa en "Crear Solicitud".

| Fecha del matrimonio         |       | País del matrimonio         |            |
|------------------------------|-------|-----------------------------|------------|
| 01/04/2024                   | 5     | ESPAÑA                      | v          |
| Ejemplo de fecha: 27/02/2003 |       | Debe seleccionar una opción |            |
| Provincia del matrimonio     |       | Municipio del matrimonio    |            |
| Madrid                       | Ŧ     | Madrid                      | v          |
| Debe seleccionar una opción  |       | Debe seleccionar una opción |            |
|                              |       |                             |            |
|                              |       |                             | Previo 1 2 |
|                              |       |                             |            |
|                              | Crobe | Collectual                  |            |
|                              | Crear | Solicitud                   |            |

9. Haz clic en "Enviar solicitud".

| ^                                         |                                                                     |
|-------------------------------------------|---------------------------------------------------------------------|
| País del matrimonio<br><b>ESPAÑA</b>      |                                                                     |
| Municipio del matrimonio<br><b>Madrid</b> |                                                                     |
| Enviar Solicitud                          |                                                                     |
|                                           | País del matrimonio<br>ESPAÑA<br>Municipio del matrimonio<br>Madrid |

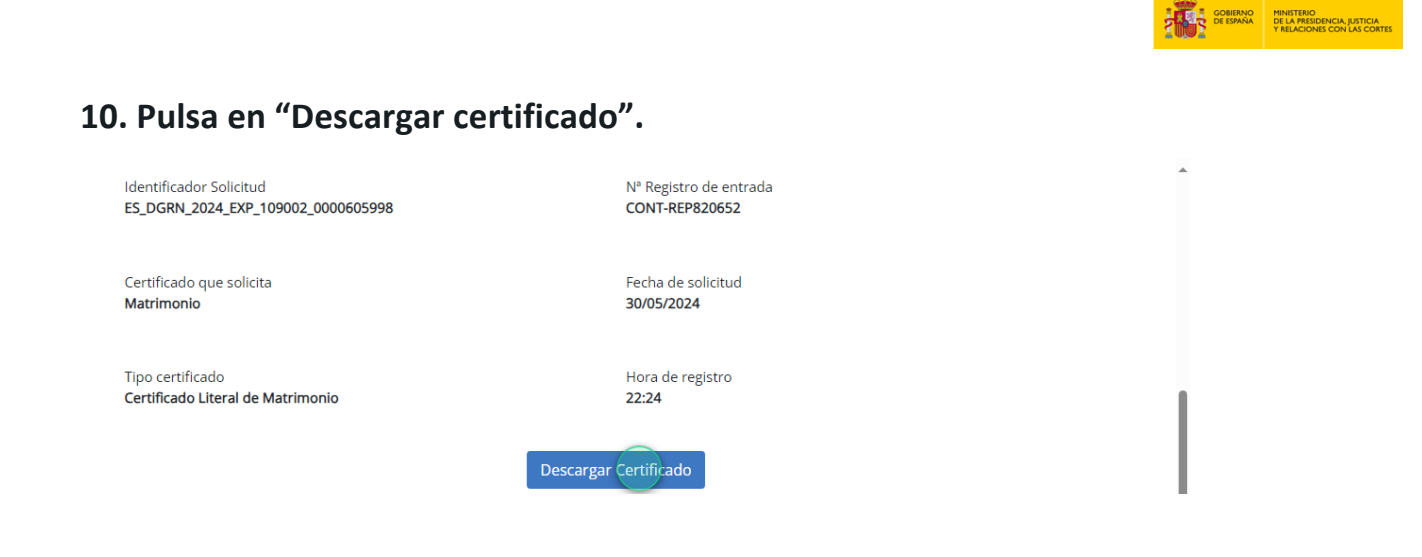

## 11. Ahora ya tienes el certificado listo para imprimir.

|                                                                                         | HINSTERIO<br>DE LA PRESIDENCIA, JUSTICIA<br>Y RELACIONES CON LAS CORTES                                                                                                    |                                                                                                    | registrocivil                                                                                              |
|-----------------------------------------------------------------------------------------|----------------------------------------------------------------------------------------------------|----------------------------------------------------------------------------------------------------|----------------------------------------------------------------------------------------------------|
|                                                                                         | CERTIFICACIÓN LITERAL DE                                                                                                    | INSCRIPCIÓN DE MATRIMONIO                                                                                                    |                                                                                                    |
| La presente c<br>literal del/de li<br>individual de<br>indica la Ley 3<br>59.5, 62.1 de | ertificación literal ha sido expedida con la autorizació<br>s asientois solicitado/s que se transcriben en los sis<br>a persona que figura en dichois asientois. Se deci<br>202011 para cada hecho o acto que se comprende<br>la Ley 20/2011, de 21 de Julio, del Registro Civil). | in prevista en el art. 81 de la Ley del Registro<br>juientes párrafos, según resulta/n de los datos<br>rra que la presente certificación sólo da fe de<br>en el asiento o asientos a los que se refiere la | Civil y contiene el tenor<br>obrantes en el registro<br>las circunstancias que<br>a misma (artículos 44.2, |
|                                                                                         | ASIENTOS QU                                                                                                    | E SE CERTIFICAN                                                                                                    |                                                                                                    |
| INSCRIPCIÓ                                                                              | PRINCIPAL DE MATRIMONIO                                                                                                    |                                                                                                    |                                                                                                    |
| Nº Asiento: 1<br>Fecha Inscrip<br>Código perso                                          | 115324163332<br>ción Registro Electrónico de Seguridad: 10/05/2024<br>nal del registro individual del inscrito: 3LXKMYAUY0                                                                                                    | 08:56<br>00PA83E385C7                                                                                                    |                                                                                                    |
| DATOS DE IL<br>Tipo de docur<br>ESPAÑA, Se                                              | DENTIDAD DEL/DE LA INSCRITO/A. Nombre:<br>nento acreditativo de identidad: DNI, número:<br>Ko: HOMBRE.                                                                                                    | Primer apellido: Segundo a<br>, Nacido/a el 01/01/2000 en MADRID Pri                                                                                                    | ovincia: MADRID País:                                                                                      |
| DATOS DE ID<br>Tipo de docur<br>ESPAÑA, Se                                              | DENTIDAD DEL/A CONYUGE. Nombre: Prime<br>nento acreditativo de identidad: DNI, número:<br>MUJER.                                                                                                    | r apellido: Segundo apellido: , hijo/a di<br>Nacido/a el 01/01/1980 en MADRID Pro                                                                                                    | y de                                                                                                    |
| Se practica en<br>nº 20240510/                                                          | tta INSCRIPCIÓN en virtud de DOCUMENTO AUTÉ<br>000005 del Registro Civil.                                                                                                    | NTICO AUTORIZADO POR CONCEJAL que                                                                                                    | obra en el expediente                                                                                      |
| DATOS DEL<br>MADRID, Pai                                                                | HECHO. El Matrimonio contraído es CIVIL. El hecho<br>s: ESPAÑA, a las 12:00 Horas, de la fecha 01/04/20                                                                                                    | ) ha sido celebrado en AYUNTAMIENTO, MAI<br>124.                                                                                                    | DRID, Provincia:                                                                                           |
| RÉGIMEN EC                                                                              | ONÓMICO-MATRIMONIAL. El régimen económico                                                                                                    | matrimonial es: LEGAL.                                                                                                    |                                                                                                    |
| DATOS DE F<br>Nombre y Api<br>En calidad de<br>Fecha de firm                            | IRMANTE:<br>elidos:<br>ENCARGADO<br>a: 10/05/2024 08:56                                                                                                    |                                                                                                    |                                                                                                    |
| Y para que co                                                                           | nste y surta los efectos oportunos, se emite el prese                                                                                                    | inte certificado literal del Registro Civil.                                                                                                    |                                                                                                    |
|                                                                                         |                                                                                                    |                                                                                                    |                                                                                                    |
|                                                                                         |                                                                                                    |                                                                                                    |                                                                                                    |
|                                                                                         |                                                                                                    |                                                                                                    |                                                                                                    |
|                                                                                         |                                                                                                    |                                                                                                    |                                                                                                    |
|                                                                                         |                                                                                                    |                                                                                                    |                                                                                                    |
|                                                                                         |                                                                                                    |                                                                                                    |                                                                                                    |
|                                                                                         | FECHA Y HORA DEL DOCUMENTO DIRECCIÓN DE VALIDACI                                                                                                    | IN FIRMADO ELECTRÓNICAMENTE :                                                                                                    | POR                                                                                                    |

Página I de I

• Para cualquier duda que no le haya quedado resuelta, vaya aquí: <u>https://sede.mjusticia.gob.es/es/informacion-ayuda/faq-registro-civil</u>